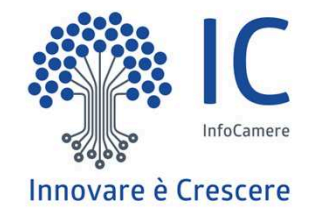

# Fatturazione elettronica

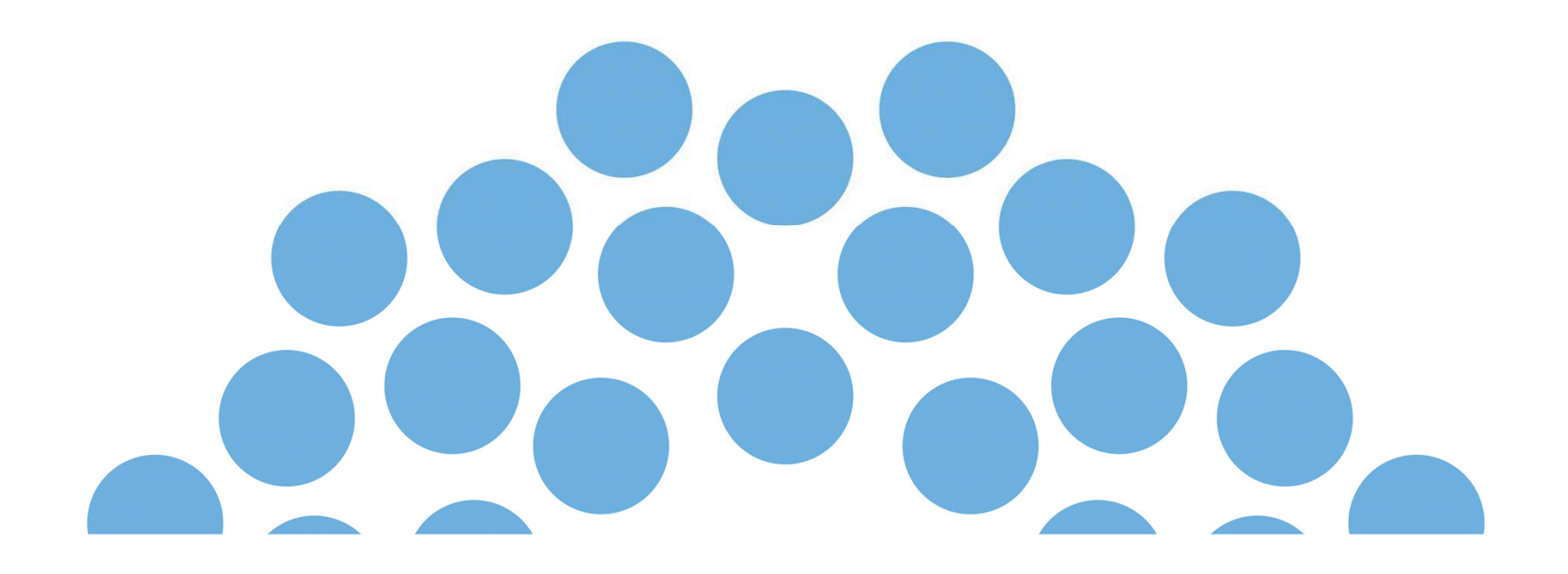

## **Contenuto presentazione**

- La fatturazione elettronica
- Accesso al portale fatturaelettronica.infocamere.it
- Inserimento di una fattura
- Area invio dati
- Area gestione e aiuto

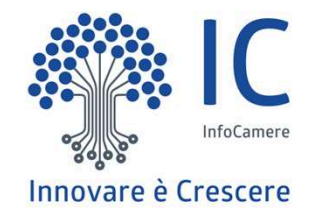

## La fatturazione elettronica

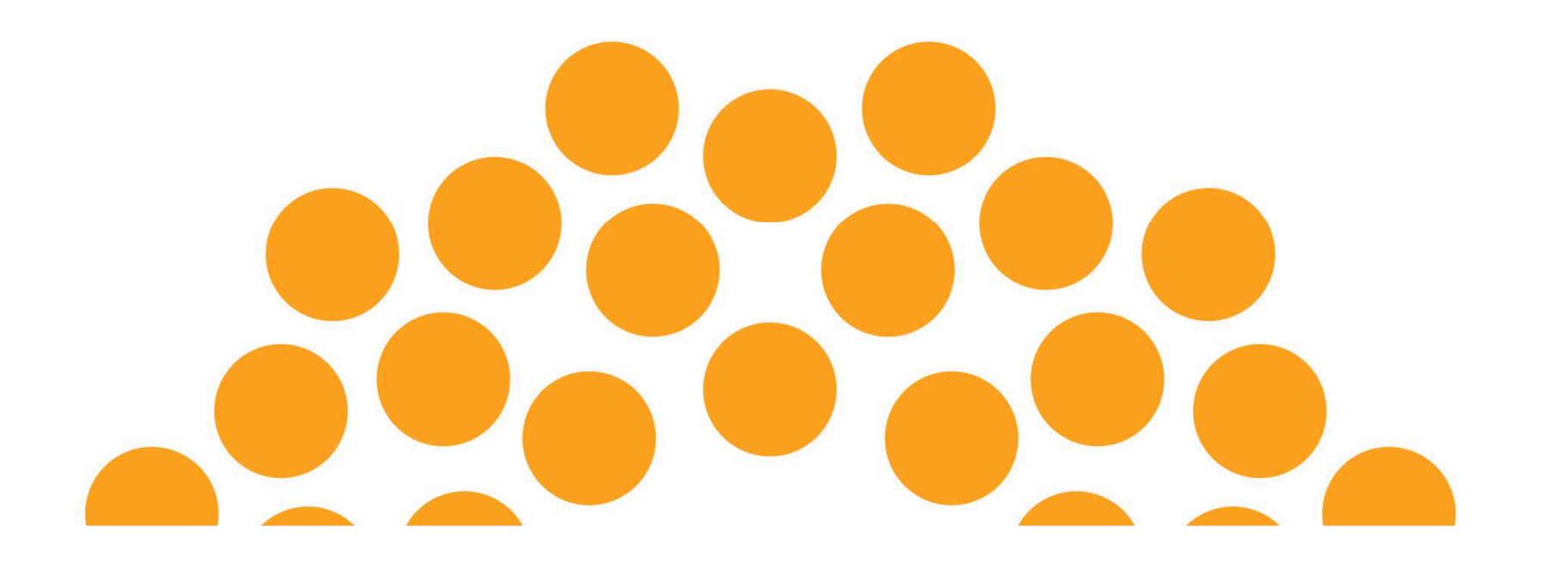

### Il servizio offerto dalle Camere di Commercio

Le Camere di Commercio hanno già reso disponibile un servizio di fatturazione elettronica gratuito che consente in un'unica soluzione online la compilazione, la trasmissione attraverso il Sistema di Interscambio e la completa gestione delle fatture verso la PA.

Dal 1° luglio 2016 il servizio consente inoltre, su base volontaria, la compilazione, la conservazione a norma e l'invio tramite PEC delle fatture emesse verso soggetti privati.

Dal 1° gennaio 2017 il sistema di fatturazione elettronica delle Camere di Commercio si integra con il Sistema di Interscambio (SdI), gestito dalla Agenzia delle Entrate, anche con riferimento alle operazioni effettuate nei confronti di privati (e non solo della PA.). I contribuenti potranno scegliere di trasmettere telematicamente alle Entrate i dati di tutte le fatture attive e passive e le relative variazioni, sempre su base volontaria. Lo strumento non richiede l'installazione di software ed include la conservazione a norma dei documenti contabili e delle relative notifiche per le annualità richieste dalla normativa vigente.

## A chi di rivolge

Il servizio è disponibile per le PMI iscritte alle Camere di Commercio.

L'impresa, in fase di adesione al servizio, dovrà dichiarare esplicitamente, accettando le Condizioni Generali di utilizzo, di possedere tutti i requisiti soggettivi previsti dalla "Raccomandazione della Commissione europea 2003/361/CE del 6 maggio 2003", ovvero:

- numero di dipendenti NON superiore a 250;
- fatturato dell'ultimo bilancio chiuso NON superiore a 50 milioni di euro oppure totale di bilancio (attivo patrimoniale) NON superiore a 43 milioni di euro.

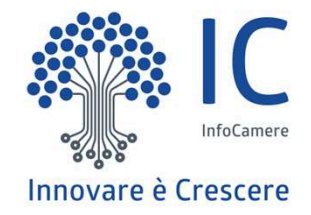

## Accesso al portale fatturaelettronica.infocamere.it

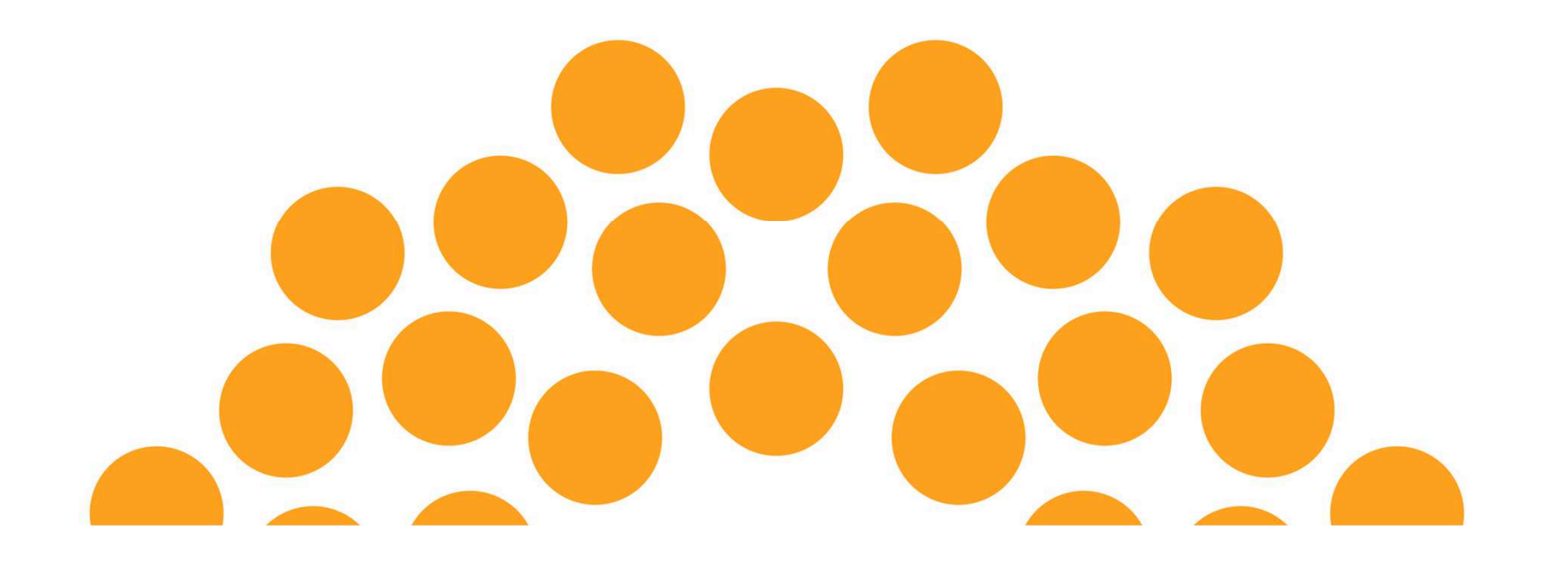

### Accesso tramite il proprio identificativo SPID

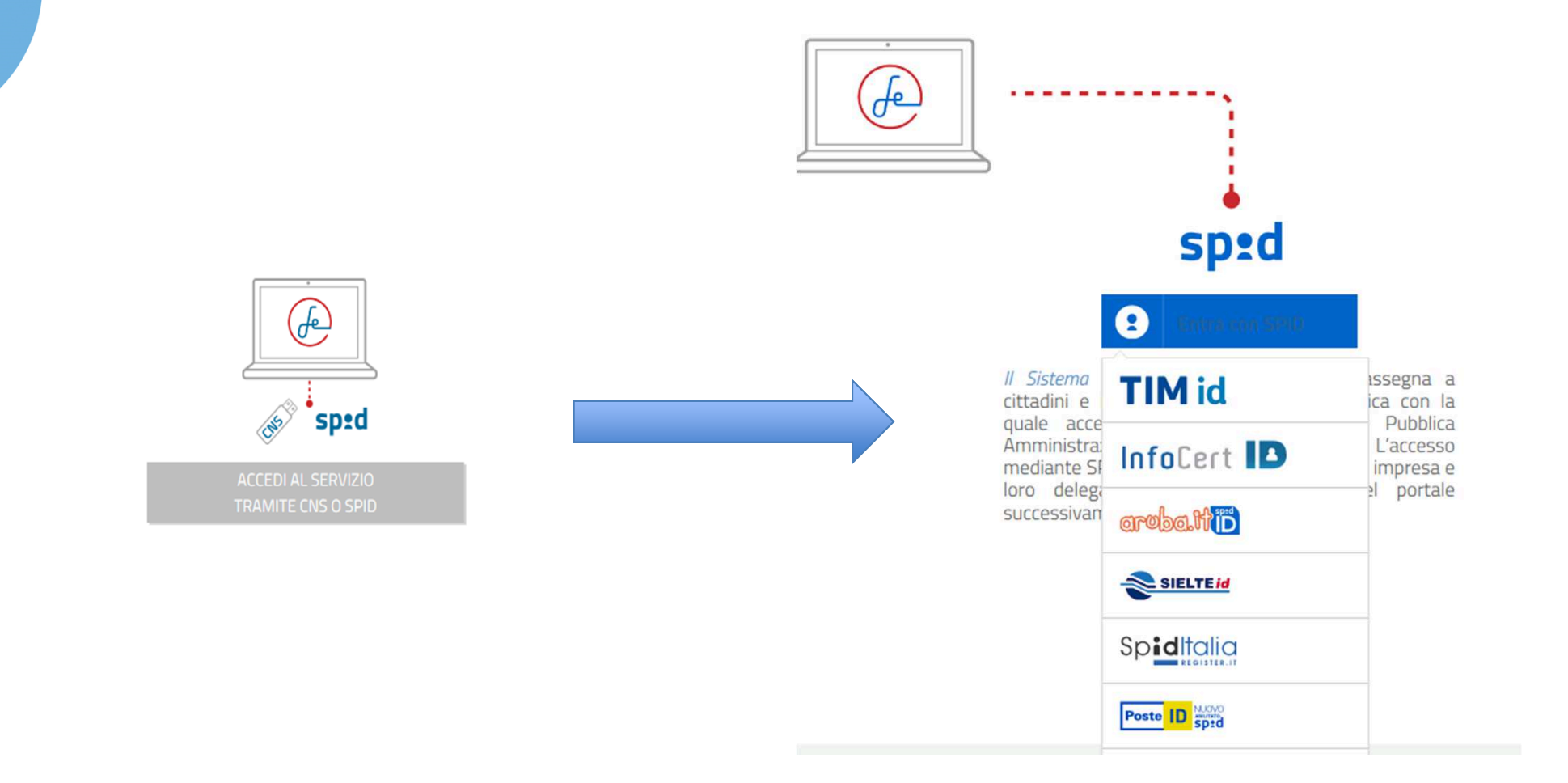

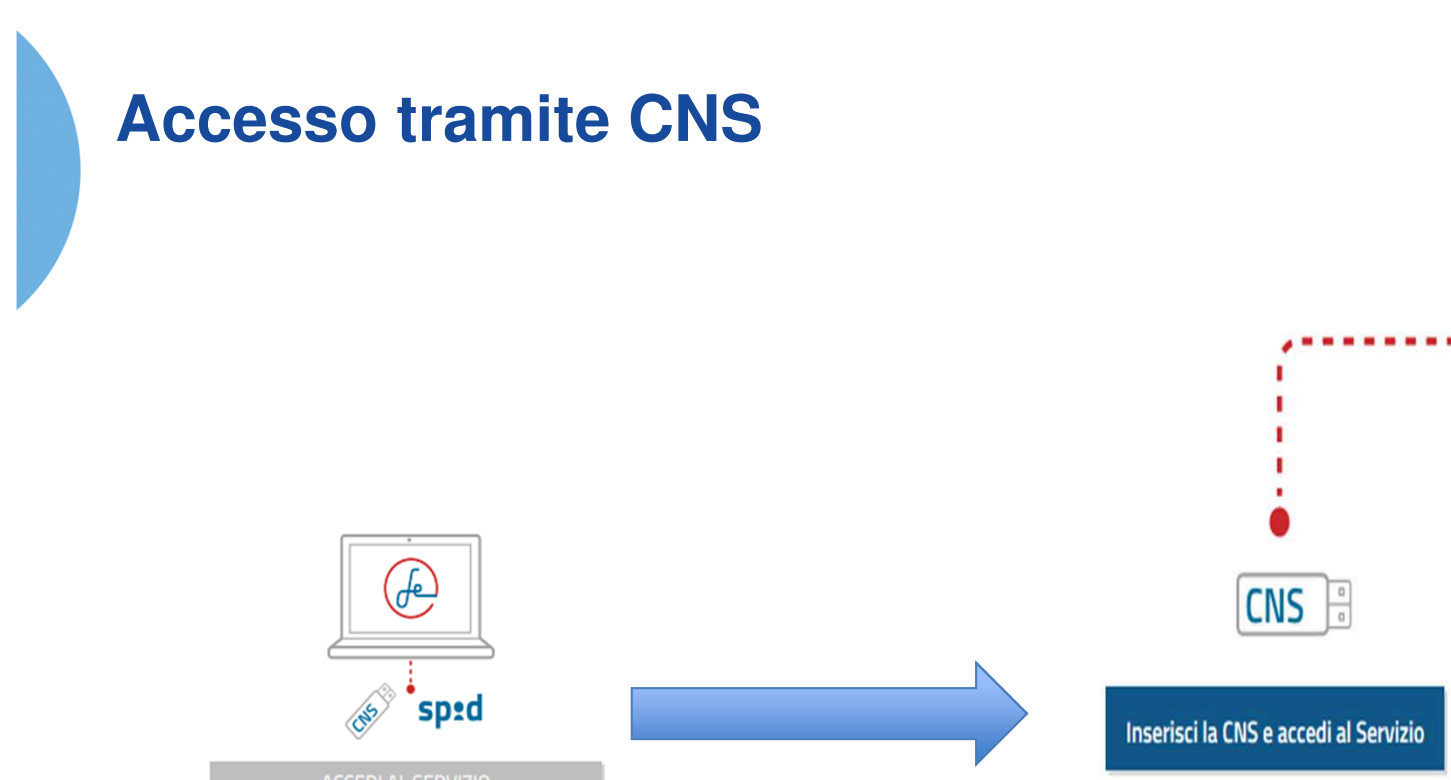

La *Carta Nazionale dei Servizi (CNS)* è un dispositivo informatico (Smart Card o chiavetta USB) che contiene un certificato digitale di autenticazione personale. L'accesso con CNS è necessario per effettuare la prima registrazione dell'impresa al portale.

Problemi di accesso?

### **Riconoscimento tramite il Registro delle Imprese**

### Il sistema permette di selezione l'impresa di interesse

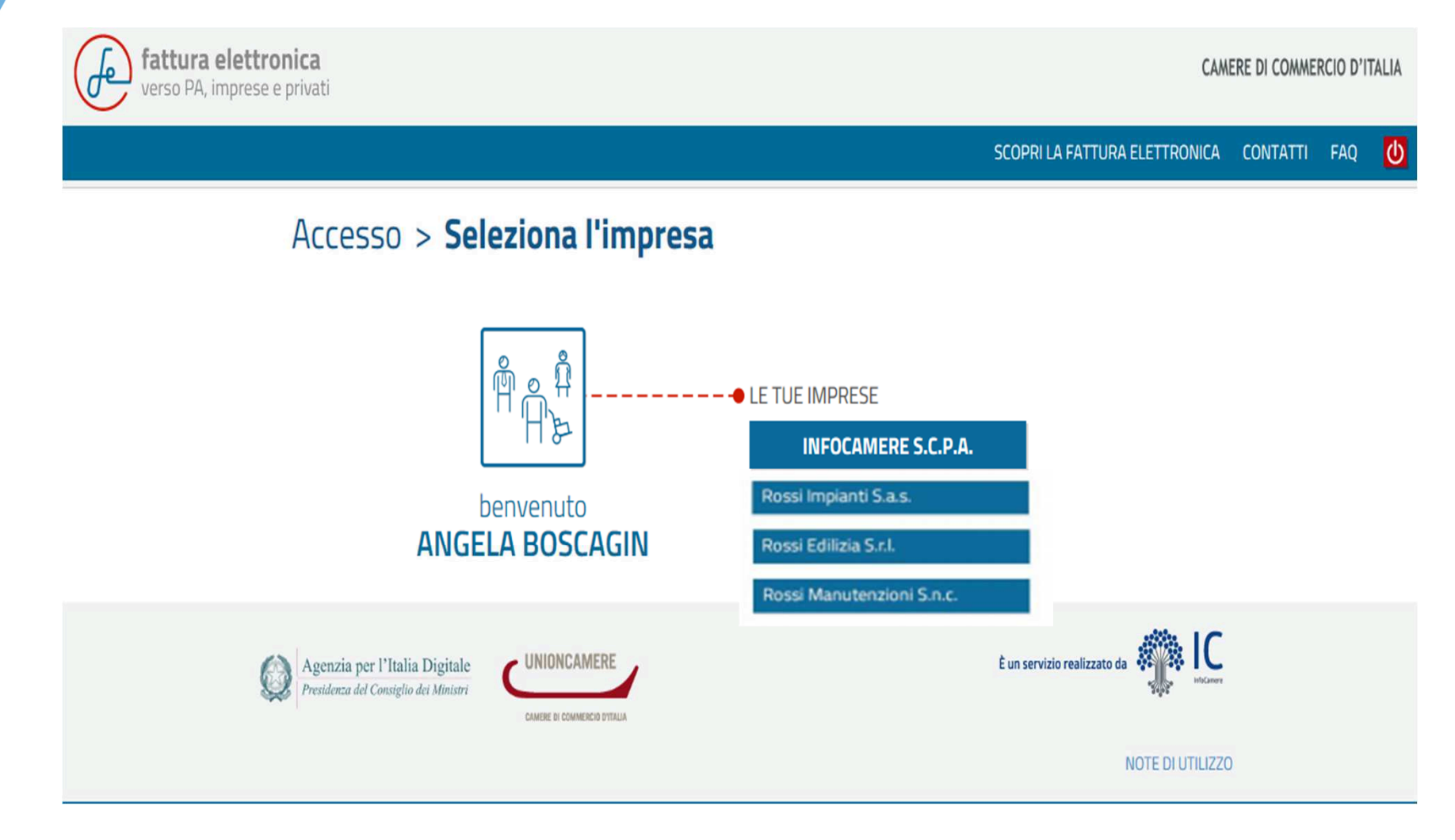

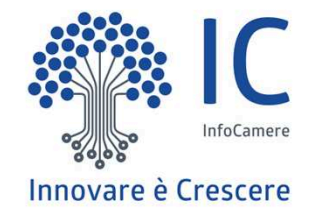

# Inserimento di una fattura

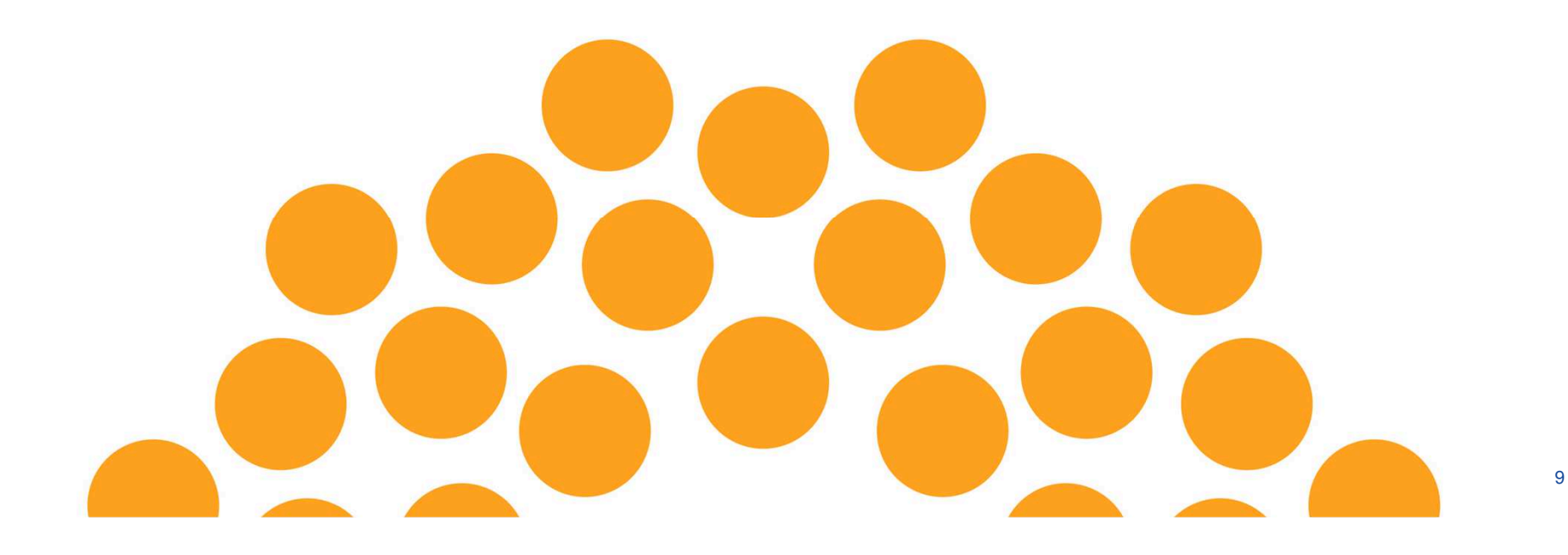

## Area fatture – nuova fattura

| SCRIVANIA                                       |                                                                                                    | ANGELA BOSCAGIN   Impresa: In                     | nfoCamere S.c.p.a. 💿 🚺    |
|-------------------------------------------------|----------------------------------------------------------------------------------------------------|---------------------------------------------------|---------------------------|
|                                                 | Eattura dal 18/01/20                                                                                                    | 110                                               |                           |
| NUOVA FATTURA                                   | Fattura del 18/01/20                                                                                                    | 18                                                |                           |
| CARICA FATTURA                                  | DATI GENERALI                                                                                                    |                                                   | ~                         |
| LISTA FATTURE                                   | Tico documento* Numero*                                                                                                    | Doto*                                             | Voluto.                   |
| AREA INVIO DATI                                 |                                                                                                    | 18/01/2018                                        | EUR - Euro                |
| NUOVO INVIO<br>DATI FATTURE                     | Articolo 73 0 SI                                                                                                    |                                                   |                           |
| DATI FATTURE<br>ATTIVE                          | Causale del documento 🖲                                                                                                    |                                                   |                           |
| DATI FATTURE<br>PASSIVE                         |                                                                                                    |                                                   |                           |
| GESTIONE                                        | CEDENTE / PRESTATORE - PMI che emette                                                                                                    | a fattura o per conto della quale si emette fattu | - a                       |
| NUOVA DELEGA                                    | CESSIONARIO / COMMITTENTE - Destinata                                                                                                    | rio della Fattura                                 | ^                         |
| LISTA DELEGHE                                   |                                                                                                    |                                                   |                           |
| IMPOSTAZIONI                                    | DETTAGLI DELLA FATTURA                                                                                                    |                                                   |                           |
|                                                 | RITENUTA/BOLLO/CASSA PREVIDENZIALE                                                                                                    |                                                   | <u>^</u>                  |
|                                                 | SCONTI / MAGGIORAZIONI applicati sul totale                                                                                                    | documento                                         | ^                         |
|                                                 | RIEPILOGO ALIQUOTE IVA                                                                                                    |                                                   | ^                         |
|                                                 | DATI PER IL PAGAMENTO       ALTRI DA         ARROTONDAMENTO       Image: Composition of the composition of the composition of th | TI (CIG) ALLEGATI                                 | TO TOTALE (IVA INCLUSA)*  |
| Agenzia per l'Italia D<br>Proskent al Completar | UNIONCAMERE                                                                                                    | E un servicio realizzato de 🦛 🗽                   | - CONDIZIONI DEL SERVIZIO |

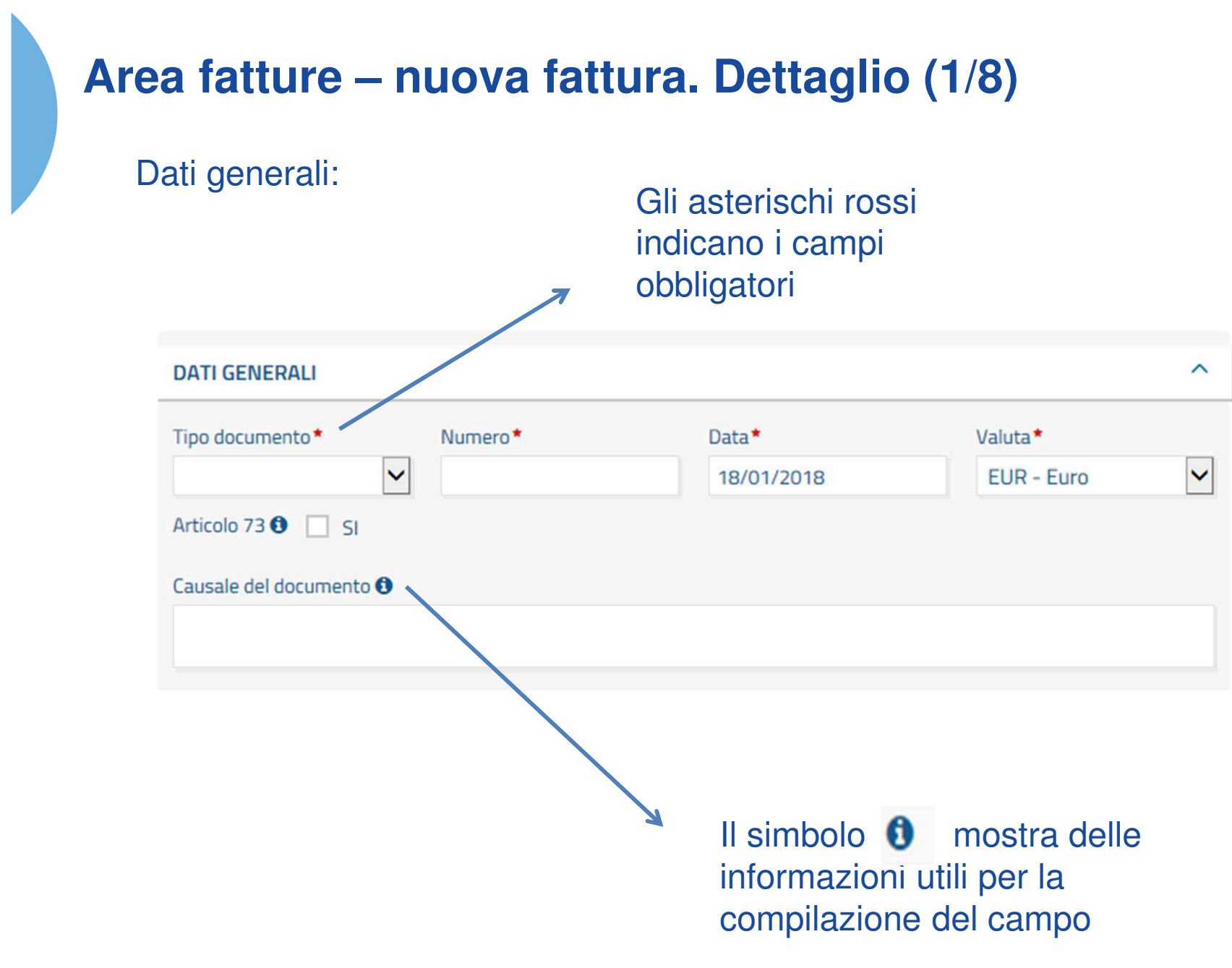

### Area fatture – nuova fattura. Dettaglio (2/8)

### Cedente/prestatore:

| CEDENTE / I                        | PRESTATORE                             | - PMI che e      | emette la fattura o per e | conto della quale                | si eme | itte fattura |                   | ^           |  |
|------------------------------------|----------------------------------------|------------------|---------------------------|----------------------------------|--------|--------------|-------------------|-------------|--|
| Dati princip                       | ali                                    |                  |                           |                                  |        |              |                   |             |  |
| Titolo                             | Nome *                                 |                  |                           | Cog                              |        |              |                   |             |  |
|                                    |                                        |                  |                           |                                  |        |              |                   |             |  |
| Denominazione                      |                                        |                  |                           |                                  |        | Codice E0    | ORI O             |             |  |
| INFOCAMERE                         | - SOCIETA' CO                          | NSORTILE         | DI INFORMATICA DE         | LLE CAMERE DI                    | ca     |              |                   |             |  |
| Partita IVA o Id                   | ent. estero *                          | Codice F         | iscale                    | Regime Fiscal                    | e*     |              | Nazione*          |             |  |
| 02313821007                        | 7                                      | 02313            | 821007                    | RF01 - Ord                       | inario | ~            | IT - Italia       | ~           |  |
| Sede                               |                                        |                  |                           |                                  |        |              |                   |             |  |
| Indirizzo •                        |                                        |                  |                           | N. civico                        |        |              | CAP               |             |  |
| VIA GIOVANNI                       | BATTISTA MO                            | ORGAGNI          |                           | 13                               |        |              | 00161             |             |  |
| Comune*                            |                                        |                  | Provincia                 |                                  |        | Nazione      |                   |             |  |
| ROMA                               |                                        |                  | RM - Roma                 |                                  |        | IT - Ital    | ien.              | ~           |  |
| Stabile Orga                       | anizzazione                            | e (solo se       | e non residente)          |                                  |        |              |                   |             |  |
| Indirizzo                          |                                        |                  |                           | N. civico                        |        |              | CAP               |             |  |
|                                    |                                        |                  |                           |                                  |        |              |                   |             |  |
| Comune                             |                                        |                  | Provincia                 |                                  |        | Nazione      |                   |             |  |
|                                    |                                        |                  |                           |                                  |        |              |                   | ×           |  |
| Iscrizione R                       | egistro del                            | le Impre         | se                        |                                  |        |              |                   |             |  |
| Provincia                          |                                        |                  |                           | Numero REA                       |        |              |                   |             |  |
| RM - Roma                          |                                        |                  | ~                         | 804877                           |        |              |                   |             |  |
| Capitale Sociale                   |                                        |                  |                           |                                  |        |              |                   |             |  |
|                                    |                                        |                  |                           | Socio un                         | nico   | 🗌 In liq     | uidazione         |             |  |
| Albo Profes                        | sionale                                |                  |                           |                                  |        |              |                   |             |  |
| Nome Albo                          |                                        |                  |                           | Provincia                        |        |              |                   |             |  |
|                                    |                                        |                  |                           |                                  |        |              |                   | ~           |  |
| Numero Iscrizio                    | one                                    |                  |                           | Data Iscrizione                  |        |              |                   |             |  |
| Altri dati                         |                                        |                  |                           |                                  |        |              |                   |             |  |
| Telefono                           | Fax                                    |                  | Email                     |                                  |        | Riferimer    | nto Amministrazio | ine         |  |
|                                    |                                        |                  | PROTOCOLLOGAP             | ECINFOCAMER                      | E.I1   |              |                   |             |  |
| Rappresent                         | ante Fiscal                            | e del Ce         | dente                     | Terzo Inter                      | med    | liarlo o S   | oggetto Emit      | tente       |  |
| Da utilizzare ne<br>rappresentante | i casi in cui l'in<br>Fiscale in Itali | npresa si a<br>a | walga di un               | Dati relativi al<br>dell'impresa | sogg   | etto terzo e | the emette fattur | a per conto |  |
|                                    | CONF                                   | IGURA            |                           |                                  |        | CONFI        | GURA              |             |  |

### Area fatture – nuova fattura. Dettaglio (3/8)

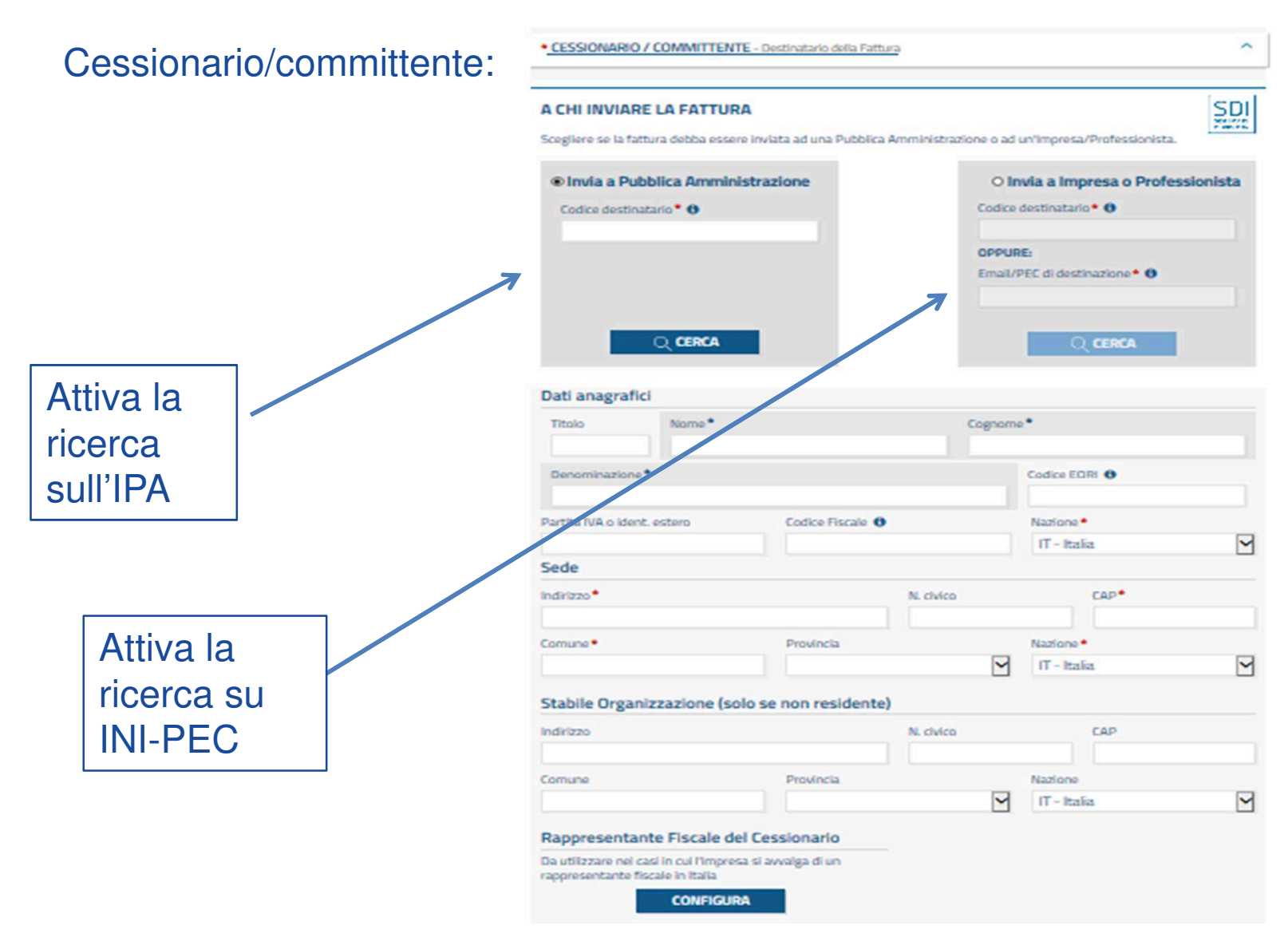

### Area fatture – nuova fattura. Dettaglio (4/8)

### Dettaglio fattura:

| erisci/Modifica Dett                                  | aglio Fattura                             |                                                  |                                                    |   |
|-------------------------------------------------------|-------------------------------------------|--------------------------------------------------|----------------------------------------------------|---|
| DATI PRINCIPALI                                       |                                           |                                                  |                                                    | ^ |
| Tipo Cessione/Prestazione                             | 0                                         |                                                  |                                                    | ~ |
| Descrizione*                                          |                                           |                                                  |                                                    |   |
| Descrizione: natura e quali                           | tà dell'oggetto della                     | cessione/prestazione                             |                                                    |   |
| Prezzo Unitario (IVA e scont                          | i esclusi) <b>* 🚯</b>                     | Quantità                                         | Unità di Misura (riferita alla quantità)           |   |
| Aliquota IVA % *                                      | Natura (                                  | Operazione 🚯                                     |                                                    | _ |
|                                                       |                                           |                                                  |                                                    | ~ |
| Il prezzo totale tiene contr                          | n degli eventuali sco                     | nti o maggiorazioni                              | PREZZO TOTALE (IMPONIBILE IVA ESCLUSA)*            | _ |
| applicati sul dettaglio della                         | a fattura che possor                      | no essere evidenziati nella                      |                                                    |   |
| *Il prezzo totale deve co<br>comprensivo di eventuali | rrispondente al pro<br>maggiorazioni o sc | odotto fra prezzo unitario,<br>onti, e quantità. | CESSIONE/PRESTAZIONE SOGGETTA A RITENUTA D'ACCONTO |   |
|                                                       |                                           |                                                  |                                                    |   |
|                                                       |                                           |                                                  |                                                    |   |

### Area fatture – nuova fattura. Dettaglio (5/8)

Ritenuta/Bollo/Cassa previdenziale:

| RITENUTA/BOLLO/CAS        | SA PREVIDENZIALE |                   | ^                        |
|---------------------------|------------------|-------------------|--------------------------|
| Dati ritenuta             |                  |                   |                          |
| Tipo Ritenuta             | Importo Ritenuta | Aliquota Ritenuta | Caus. Pagam. (mod. 770S) |
| Dati bollo                | <b>∽</b>         |                   | Seleziona Pulisci        |
| Importo dell'Imposta di B | iollo            |                   |                          |
| Contributi cassa pro      | evidenziale      |                   |                          |
| + NUOVO                   |                  |                   |                          |

### Area fatture – nuova fattura. Dettaglio (6/8)

### Sconti/Maggiorazioni:

SCONTI / MAGGIORAZIONI applicati sul totale documento

#### + NUOVO

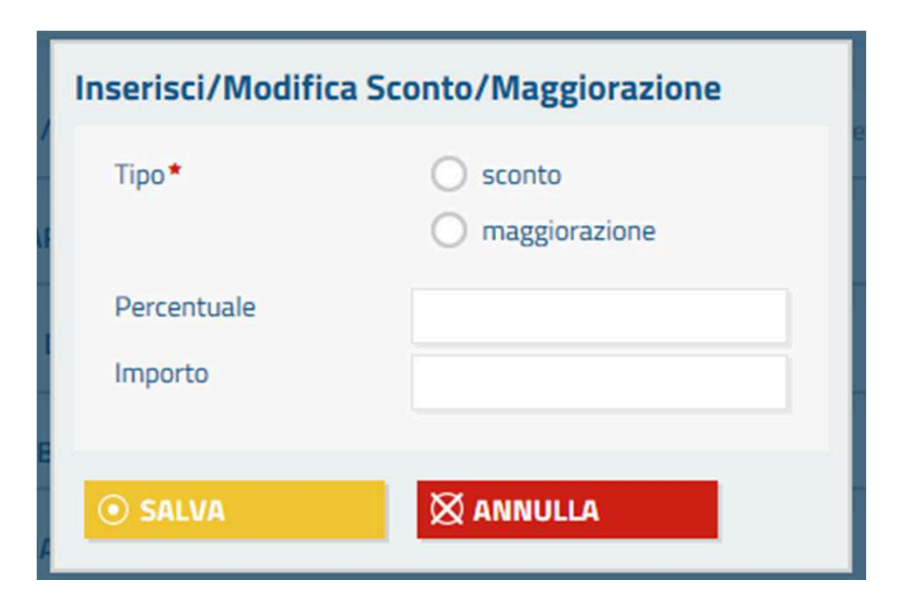

~

### Area fatture – nuova fattura. Dettaglio (7/8)

### Riepilogo Aliquote IVA:

| nserisci/Modifica Riepilo              | go Aliquota IVA                                                                                             |
|----------------------------------------|----------------------------------------------------------------------------------------------------|
| Aliquota IVA*                          | Esigibilità IVA<br>Nessuna Immediata (Art. 6 DPR 63<br>Differita<br>Split Payment (scissione dei pagamenti) |
| Natura da indicare solo ed obblig      | atoriamente per operazioni non imponibili - IVA 0%                                                          |
| Norma di riferimento da indicare       | solo ed obbligatoriamente per operazioni non imponibili - IVA 0%                                            |
| Imponibile/Importo di applici          | cazione* Arrotondamento su imponibile/importo                                                               |
| Spese Accessorie                       | ① Totale imposta applicata*                                                                                 |
| * Il valore del campo <b>Totale Im</b> | posta Applicata deve corrispondere al prodotto tra l'Aliquota IVA percenti                                  |

## Area fatture – nuova fattura. Dettaglio (8/8)

Ulteriori informazioni:

| DATI PER IL PAGAMENTO | ALTRI DATI (CIG) | ALLEGATI |                              |
|-----------------------|------------------|----------|------------------------------|
| ARROTONDAMENTO        |                  |          | MPORTO TOTALE (IVA INCLUSA)* |

### Area fatture – nuova fattura.

Terminata la compilazione la fattura deve firmata digitalmente e successivamente inviata tramite il sistema di interscambio:

| DATI PER IL PAGAMENTO ALTRI DATI (CIG)                   | ALLEGATI |                                     |
|----------------------------------------------------------|----------|-------------------------------------|
| ARROTONDAMENTO                                           |          | TO TOTALE (IVA INCLUSA)* 134,20 EUR |
| SALVA                                                    |          |                                     |
| 🕞 FIRMA 🖾 INVIA 🗋 CL                                     |          | ⊗ SCARICA                           |
| * Campo objectorio , * Campo a obbligatorietà condiziona | ata      |                                     |

### Area fatture – carica fattura.

Terminata questa funzione è possibile caricare un file xml per:

- I'invio tramite il sistema di interscambio e la successiva conservazione
- la sola conservazione del documento contabile

| SCRIVANIA               | ANGELA BOSCAGIN   Impresa: InfoCamere S.c.p.a. 📀    |
|-------------------------|-----------------------------------------------------|
|                         | Area Fatture > Carica Fattura                       |
| NUOVA FATTURA           | Arcurature > cancaratura                            |
| CARICA FATTURA          | PER INVIO PER CONSERVAZIONE                         |
| LISTA FATTURE           |                                                     |
| 🚬 AREA INVIO DATI       | CARICA FATTURA PER INVIO E SUCCESSIVA CONSERVAZIONE |
| NUOVO INVIO             | Sfoglia                                             |
| DATI FATTURE            | ○ CARICA X ANNULLA                                  |
| DATI FATTURE<br>ATTIVE  |                                                     |
| DATI FATTURE<br>PASSIVE |                                                     |

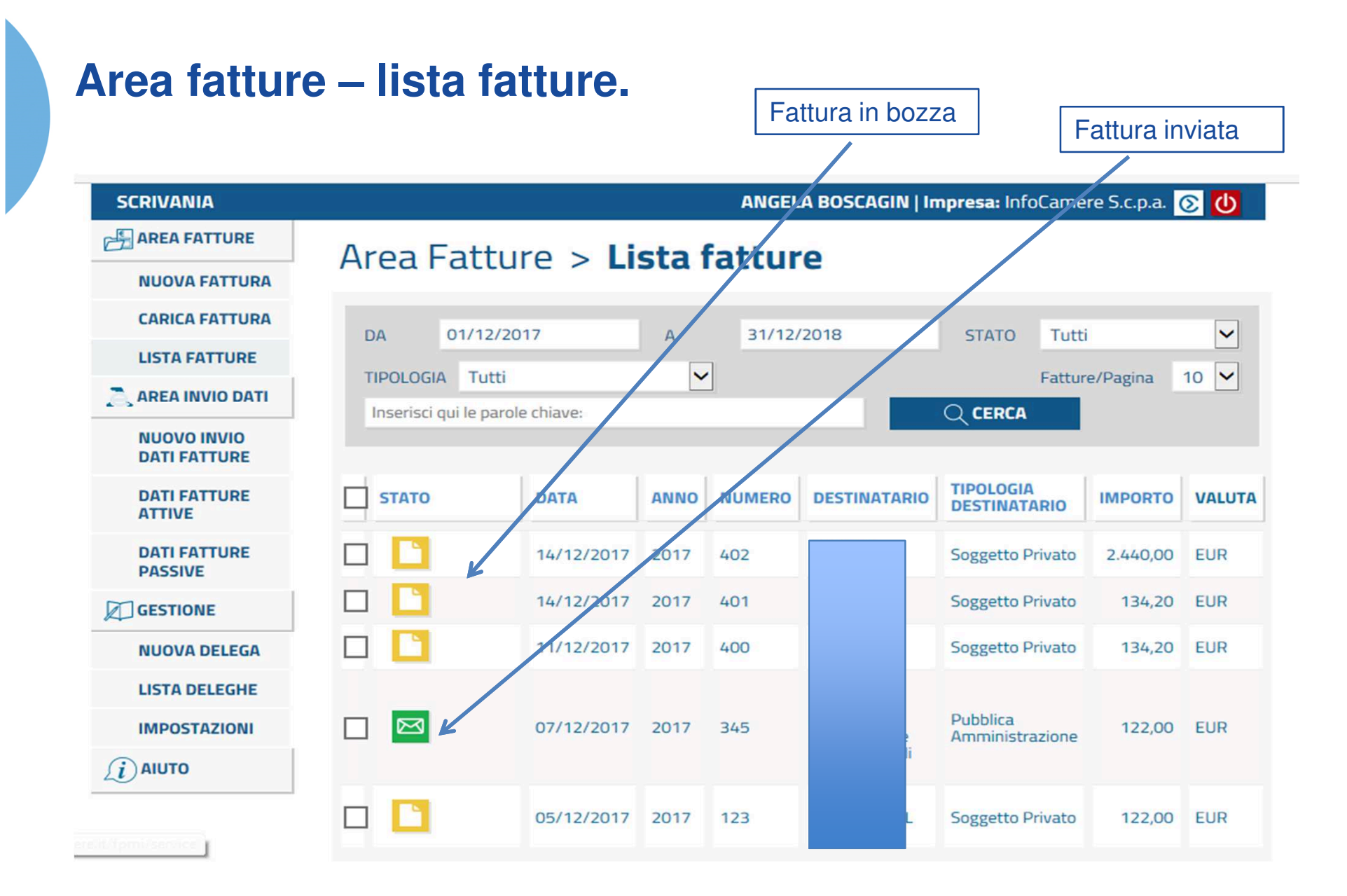

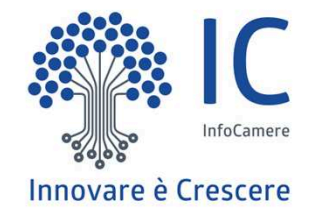

## Area invio dati

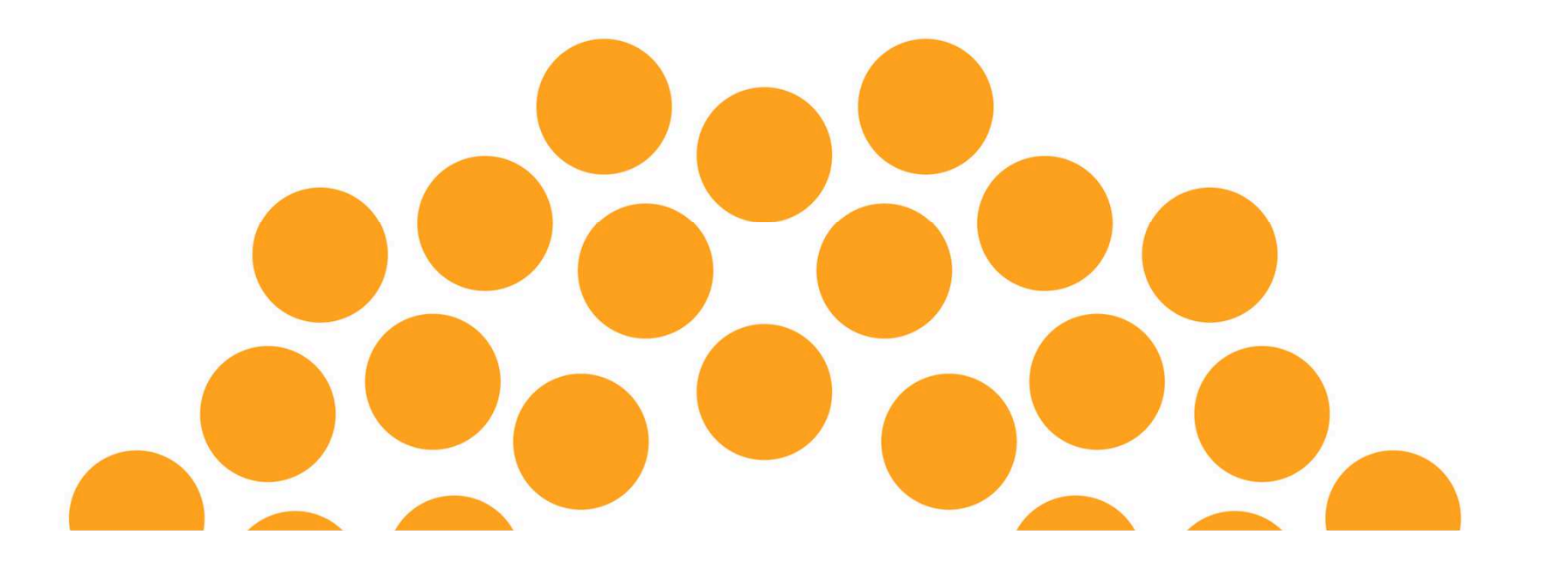

### Area invio dati – nuovo invio dati fatture.

La funzione permette di inviare i dati relativi a fatture attive e/o passive all'Agenzia delle Entrate (cd. Spesometro).

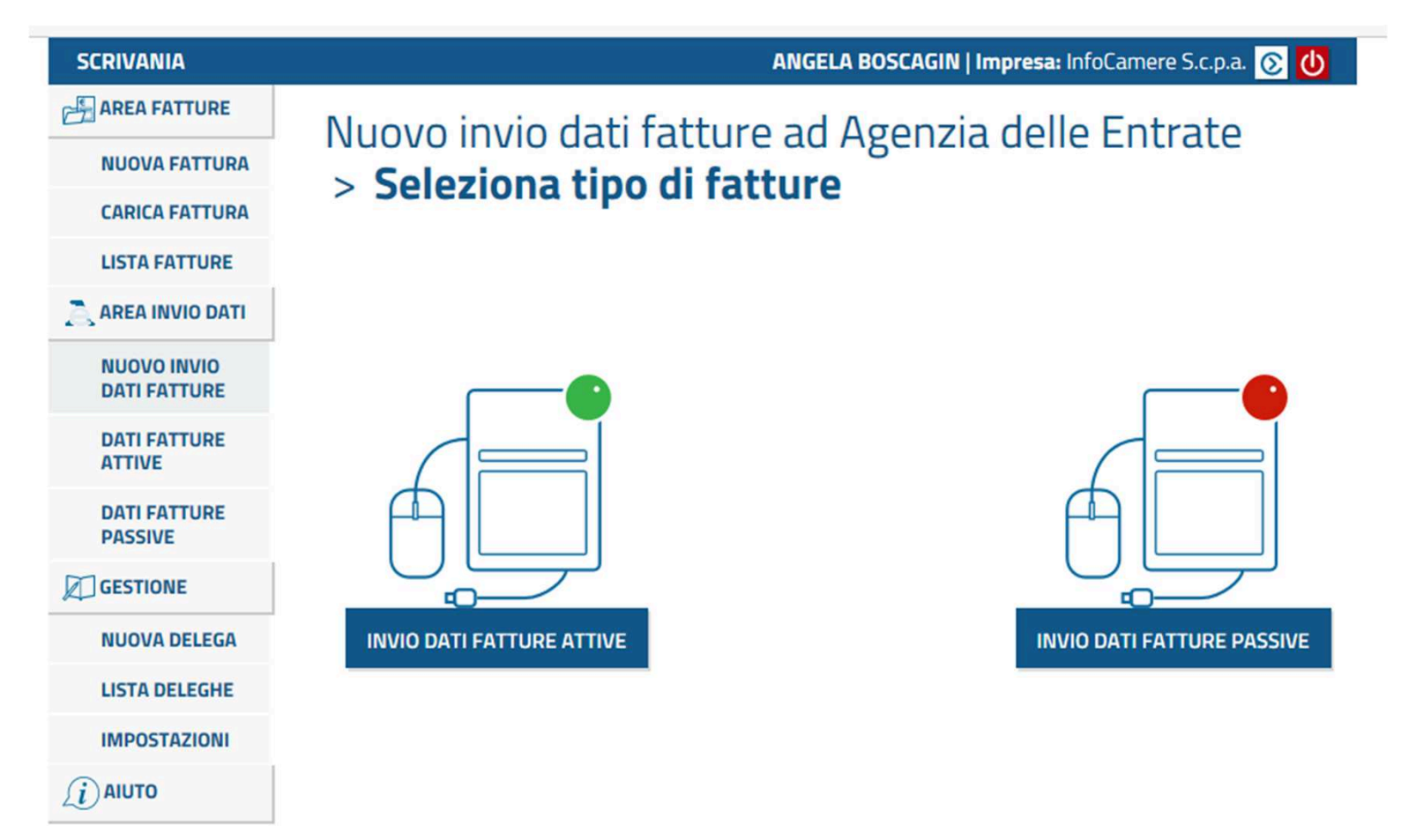

### Area invio dati – dati fatture attive e fatture passive.

La due sezioni riportano i dati che sono stati inviati all'Agenzia delle Entrate tramite la funzione di «nuovo invio dati fatture».

|                     | SCRIVANIA                   |             |            |     |               | ANGELA     | BOSCAGIN   Ir | npresa: Info | oCamere S.c.p.a. | <mark>ک</mark> 3 |
|---------------------|-----------------------------|-------------|------------|-----|---------------|------------|---------------|--------------|------------------|------------------|
|                     |                             | Aros        | invio c    | lat |               | ati fattu  | ro attiv      | •            |                  |                  |
|                     | NUOVA FATTURA               | AICO        |            | iat |               | ati iattui | eattive       | -            |                  |                  |
|                     | CARICA FATTURA              | DA          |            |     |               | ۵          |               | STATO        | Tutti            |                  |
|                     | LISTA FATTURE               | lavii//     | )agina     | 10  |               |            |               | JINIO        | 1000             |                  |
|                     | 🚬 AREA INVIO DATI           |             | agina      |     | •             | Q CERCA    | _             |              |                  |                  |
|                     | NUOVO INVIO<br>DATI FATTURE | ID<br>INVIO | DATA DI    | ~   | DATA<br>PRIMO | INIZIO     | FINE          | FATTURE      | ANNULLAMENTI     | STATO            |
| ~                   | DATI FATTURE<br>ATTIVE      |             | CREAZIONE  |     | INVIO         | PERIODO    | PERIODO       |              |                  | Da               |
| $ \longrightarrow $ | DATI FATTURE<br>PASSIVE     |             | 14/12/2017 |     |               | 12/12/2017 | 12/12/2017    | 1            | 0                | firmare          |
|                     |                             | < <<        | 1/1 >> >   |     |               |            |               |              |                  | 1 - 1 / 1        |
|                     | NUOVA DELEGA                |             |            |     |               |            |               |              |                  |                  |
|                     | LISTA DELEGHE               |             |            |     |               |            |               |              |                  |                  |
|                     | IMPOSTAZIONI                |             |            |     |               |            |               |              |                  |                  |
|                     | (i) AIUTO                   |             |            |     |               |            |               |              |                  |                  |

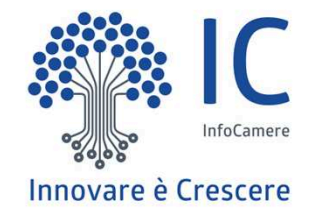

# Area gestione e aiuto

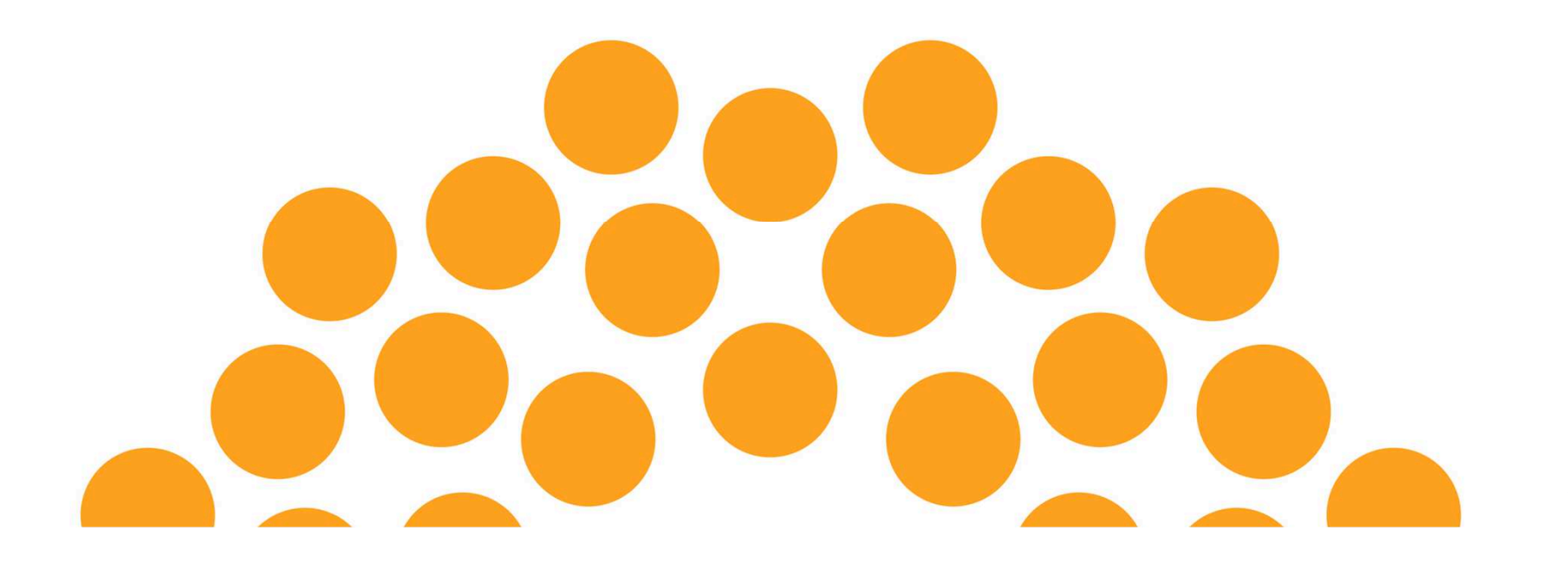

### Area gestione – nuova delega.

Si può delegare un soggetto alla compilazione o alla compilazione firma delle fatture.

| SCRIVANIA               | ANGELA BOSCAGIN   Impresa: InfoCamere S.c.p.a. 📀    |
|-------------------------|-----------------------------------------------------|
|                         | Area gestione > Nuova delega                        |
| NUOVA FATTURA           | Area gestione > Muova delega                        |
| CARICA FATTURA          | Nome* Cognome*                                      |
| LISTA FATTURE           |                                                     |
| area invio dati         | Data di nascita* Comune di nascita* Codice Fiscale* |
| NUOVO INVIO             | gg/mm/aaaa                                          |
| DATI FATTURE            | Email                                               |
| DATI FATTURE<br>ATTIVE  |                                                     |
| DATI FATTURE<br>PASSIVE | Ruoli* Compilazione Compilazione e Firma            |
| GESTIONE                |                                                     |
| NUOVA DELEGA            | Tipologia*                                          |
| LISTA DELEGHE           |                                                     |
| IMPOSTAZIONI            |                                                     |
| (i) AIUTO               |                                                     |

## Area gestione – lista deleghe.

Mostra la lista e delle deleghe inserite ed eventuali revoche.

| SCRIVANIA               | ANGELA BOSCAGIN   Impresa: InfoCamere S.c.p.a. 📀 🕖 |              |           |     |              |   |          |    |                    |     |
|-------------------------|----------------------------------------------------|--------------|-----------|-----|--------------|---|----------|----|--------------------|-----|
|                         | Aros dologi                                        |              | ista dol  | agh | 0            |   |          |    |                    |     |
| NUOVA FATTURA           | Alea delegi                                        |              | ista uen  | -Bi |              |   |          |    |                    |     |
| CARICA FATTURA          | DELEGATO                                           | •            | DELEGANTE | •   | ASSEGNATIONE | • | PEVOCA   | •  | PUOL               | •   |
| LISTA FATTURE           | DELEGATO                                           |              | DEEEGANTE |     | ASSEGUALIONE | - | REVOLA   |    | ROOLI              | -   |
| AREA INVIO DATI         | aa aa                                              |              |           |     | 11/03/2015   |   | 30/04/20 | 15 | Compilazi<br>Firma | one |
| NUOVO INVIO             |                                                    |              |           |     | 30/09/2014   |   |          |    | Compilazi<br>Firma | one |
| DATI FATTURE            | LUCA GIGLI                                         | ti associati |           |     | 23/03/2015   |   |          |    | Compilazi          | one |
| DATI FATTURE<br>ATTIVE  | Mario Rossi<br>ECOCERVED                           |              |           |     | 11/11/2014   |   |          |    | Compilazi<br>Firma | one |
| DATI FATTURE<br>PASSIVE | Mario Rossi<br>ICOutsourcing                       |              |           |     | 11/11/2014   |   |          |    | Compilazi<br>Firma | one |
| GESTIONE                |                                                    |              |           |     | 19/07/2016   |   |          |    | Compilazi<br>Firma | one |
| NUOVA DELEGA            |                                                    |              |           |     |              |   |          |    |                    |     |
| LISTA DELEGHE           |                                                    |              |           |     |              |   |          |    |                    |     |
| IMPOSTAZIONI            | T NOOTA DELEGA                                     |              |           |     |              |   |          |    |                    |     |
|                         |                                                    |              |           |     |              |   |          |    |                    |     |

hi litta mi tainin a

### Area gestione – impostazioni.

Da questo menu si possono:

- Modificare i dati della propria impresa
- Attivare e gestire le notifiche email
- Monitorare i consumi (riporta il numero delle fatture gestite ogni anno)
- Vengono conservate le condizioni del servizio che sono state accettate al primo accesso al portale ed eventuali variazioni.

# Area gestione > **Impostazioni**

DATI IMPRESA NOTIFICHE EMAIL CONSUMI IMPRESA CONDIZIONI DEL SERVIZIO

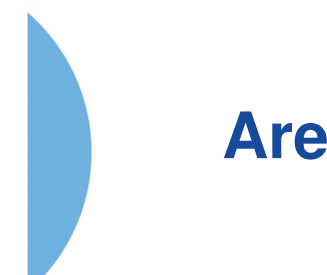

### Area aiuto.

## Documentazione

E' possibile consultare i seguenti documenti: Manuale di Utilizzo (v.11) Condizioni del Servizio FAQ Sicurezza Java nella firma online (MS Windows)

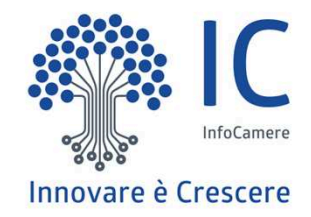

# Grazie per l'attenzione.

twitter.com/infocamere infocamere.it

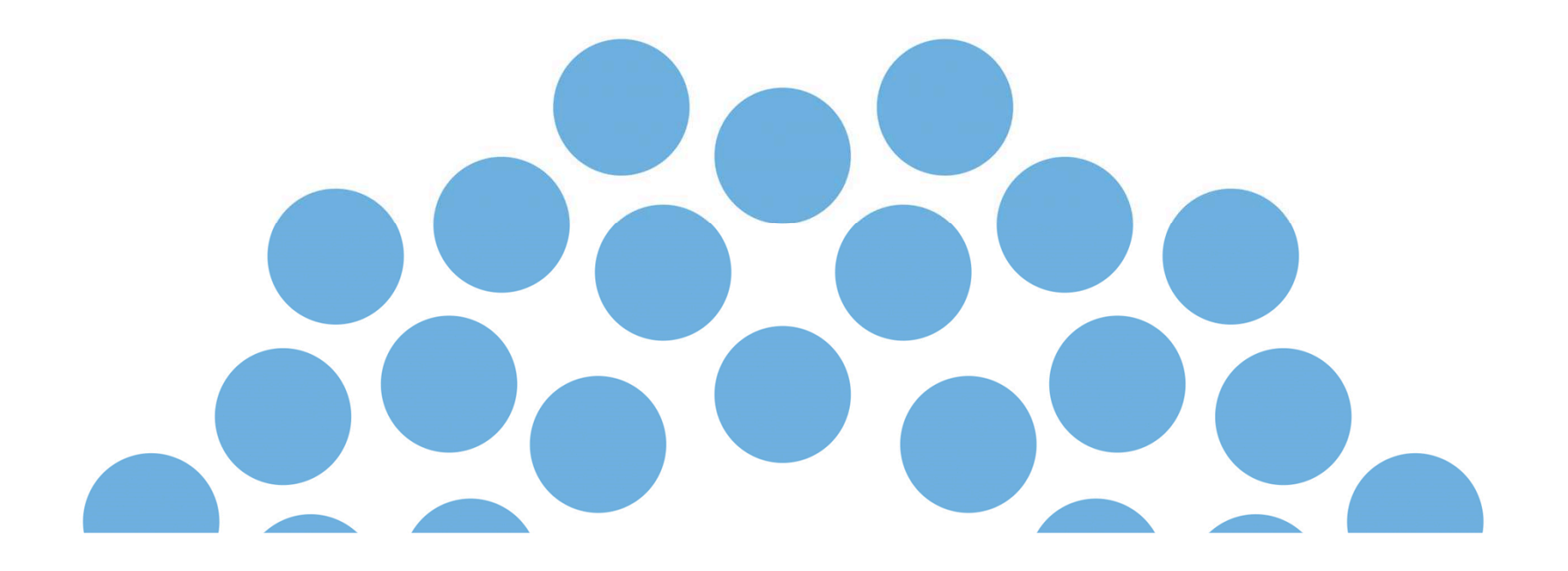